「推動中小學數位學習精進方案」113年新北市中小學實施計畫

113年度數位學習創新教案設計

| 服務學                      | 校    | 新士 | L市板橋區海山國小                                          | 設計者          | *                 | 周靚妤                      |  |  |
|--------------------------|------|----|----------------------------------------------------|--------------|-------------------|--------------------------|--|--|
| 領域/科目                    |      | 數學 |                                                    | 實施年級         |                   | 四年級                      |  |  |
| 單元名稱 三                   |      | 三角 | 角形 總                                               |              | ¢                 | 共 5 節,200 分鐘             |  |  |
| 行動載具                     |      |    | ndroid 多级 □Chrome 多级                               | <b>I</b> i0S | 么纮                | □Windows 糸 統             |  |  |
| 作業系                      | 統    |    |                                                    | 105          | <b>小 ≫</b> ∟      |                          |  |  |
| 設計依                      | 據    |    |                                                    |              |                   |                          |  |  |
|                          |      |    | ●S-II-3透過平面圖形的構                                    | 成要           |                   | ●A2 系統思考與解決問題            |  |  |
|                          | 學習表現 |    | 素,認識常見三角形、                                         |              | 數 E A2 具備基本的算術操作能 |                          |  |  |
|                          |      |    | 常兒四遼形與圓。                                           |              |                   | 力、並能指認基本的形體與相對           |  |  |
|                          |      |    | ●S-4-7以邊與角的特徵認                                     | 識特           |                   | 關係,在日常生活情境中,用數           |  |  |
|                          |      |    | 殊三角形並能作圖                                           | 。如           |                   | 學表述與解決問題。                |  |  |
| <i>(</i> <b>11</b> - 17) |      |    | 止三角形、等腰.                                           | 三角           | • •               | ●BI符號運用與溝通表達             |  |  |
| 學習                       |      |    | 形、直角三角形、                                           | 銳角   ;       | 核心                | 數 E BI 具備日常語言與數字及        |  |  |
| 重點                       |      |    | 三角形、鈍角三角升                                          | う。<br>-      | 素養                | 算術符號之間的轉換能力,並能           |  |  |
|                          | 學習內  | 容  |                                                    |              |                   | 熟練操作日常使用之度量衡及時           |  |  |
|                          |      |    |                                                    |              |                   | 間,認識日常經驗中的幾何形            |  |  |
|                          |      |    |                                                    |              |                   | 體,並能以符號表示公式。             |  |  |
|                          |      |    |                                                    |              |                   |                          |  |  |
|                          |      |    |                                                    |              |                   | <b>致 E C2</b> 樂於與他人合作解決問 |  |  |
|                          |      |    |                                                    |              |                   | 題並尊重不同的問題解決想法。           |  |  |
| 教材采源                     |      |    | 一、康軒版本:數學四上_第六單元_三角形。                              |              |                   |                          |  |  |
|                          |      |    | 二、數學新世界-國小核心素養四年級上學期                               |              |                   |                          |  |  |
|                          |      |    | 三、均一教育平台:均一版第十五章三角形                                |              |                   |                          |  |  |
|                          |      |    | 均一提供的學習任務,內容包含學習影片以及與影片搭配的基礎題,協助                   |              |                   |                          |  |  |
|                          |      |    | 學生觀看影片進行自學的預習任務如下:                                 |              |                   |                          |  |  |
|                          |      |    | 1. 以邊分類三角形                                         |              |                   |                          |  |  |
|                          |      |    | 〔素養動畫〕〔觀念〕以邊分類三角形                                  |              |                   |                          |  |  |
|                          |      |    | 〔基礎〕以邊分類三角形                                        |              |                   |                          |  |  |
|                          |      |    | 〔基礎〕正三角形和等腰三角形                                     |              |                   |                          |  |  |
|                          |      |    | 2. 以角分類三角形                                         |              |                   |                          |  |  |
|                          |      |    | [素養動畫][觀念]以角分類三角形                                  |              |                   |                          |  |  |
|                          |      |    | [基礎] 以角分類三角形                                       |              |                   |                          |  |  |
|                          |      |    | [基礎] 直角三角形、鈍角和銳角三角形                                |              |                   |                          |  |  |
|                          |      |    | 3. 畫出基本三角形                                         |              |                   |                          |  |  |
|                          |      |    | し素養動畫」〔解題〕繪製三角形                                    |              |                   |                          |  |  |
|                          |      |    | 【素養動畫〕[解題]特殊三角形的簡單性質                               |              |                   |                          |  |  |
|                          |      |    | L基礎」三角形的簡単特性                                       |              |                   |                          |  |  |
|                          |      |    | 4. 全等圖形                                            |              |                   |                          |  |  |
|                          |      |    | し京食動量」し観念」全寺園形和全寺二月形                               |              |                   |                          |  |  |
|                          |      |    | し 本礎」 壬 寺 回 形<br>「 生 林 〕 人 笙 ニ 名 形 、 知 劇 笙 晒 ニ 名 形 |              |                   |                          |  |  |
|                          |      |    | L 基礎」全寺二月形、切割寺腰二月形<br>「甘林〕入築一名形仏料座石町、 料座名 肉料座。     |              |                   |                          |  |  |
|                          |      |    | L                                                  | □ 封 應 ↓      | 只和、               | <b>判您円兴判惩逻</b>           |  |  |

|                                                                                                    | 指派全班 / 組別  | 任務技能<br>15-4 認識全等    | 任務技能<br>15-3 繪製三角<br>形 | 任務技能<br>15-2 三角形的<br>分類 | 任務技能<br>15-2 三角形的<br>分類 |            |
|----------------------------------------------------------------------------------------------------|------------|----------------------|------------------------|-------------------------|-------------------------|------------|
|                                                                                                    | 學生         | 1.                   | /                      | /                       | /                       |            |
|                                                                                                    | 02         |                      | 1/3                    |                         |                         |            |
|                                                                                                    | 03         |                      |                        |                         |                         |            |
|                                                                                                    | 04         |                      |                        |                         |                         |            |
|                                                                                                    | 05         |                      |                        |                         |                         |            |
|                                                                                                    | 06         |                      |                        |                         | 回到                      |            |
|                                                                                                    |            | 0/4                  |                        |                         |                         |            |
| 教學設備/資源                                                                                                    | 1. 數位工具: ? | 螢幕大屏、平<br>學生自學)      | 板(學生自學                 | 學一生一機、                  | 、組內共學一;                 | 組一機)、耳機    |
|                                                                                                    | 2. 教學平台:   | 均一教育平台<br>Board、 HiT | (素養動畫:<br>'each        | 影片、基礎                   | 題)、LioLoNo              | ote、myView |
|                                                                                                    | 3. 課堂實作準備  | 備:附件14、              | 幾何扣條、                  | 三角板、尺                   | 、量角器、學                  | 習單         |
| 使用軟體、數位<br>資源或 APP 內容                                                                                                    | 親師生平台-均    | 一教育平台                |                        |                         |                         |            |
| LioLoNote<br>myViewBoard                                                                                                    |            |                      |                        |                         |                         |            |
|                                                                                                    |            |                      |                        |                         |                         |            |
|                                                                                                    | HiTeach    |                      |                        |                         |                         |            |
| 學習目標                                                                                                    |            |                      |                        |                         |                         |            |
| <ul> <li>一、單元學習目標:</li> <li>1.學生能說出等邊三角形和等腰三角形的特性。</li> <li>2.學生能以邊分類三角形,分辨出等邊三角形、等腰三角形和不等邊三角形。</li> <li>3.學生能說明直角、銳角和鈍角三角形的性質。</li> <li>4.學生利用尺或三角板能以角分辨出銳角三角形、直角三角形和鈍角三角形。</li> <li>5.學生能利用尺(三角板)畫出等邊三角形、等腰三角形和直角三角形。</li> <li>6.學生能分辨全等圖形和全等三角形</li> </ul> |            |                      |                        |                         |                         |            |
| <ul> <li>二、數位學習目標:</li> <li>1.透過教師引導,運用數位學習工具進行有效的學習,建立良好的自主學習態度。</li> <li>2.能運用數位工具(LioLoNote卡片)進行小組合作學習與分享活動,實踐互相聆聽、分享與尊重的態度。</li> <li>3.利用數位工具檢核學生學習狀況,進行形成性評量。</li> </ul>                                                                                 |            |                      |                        |                         |                         |            |

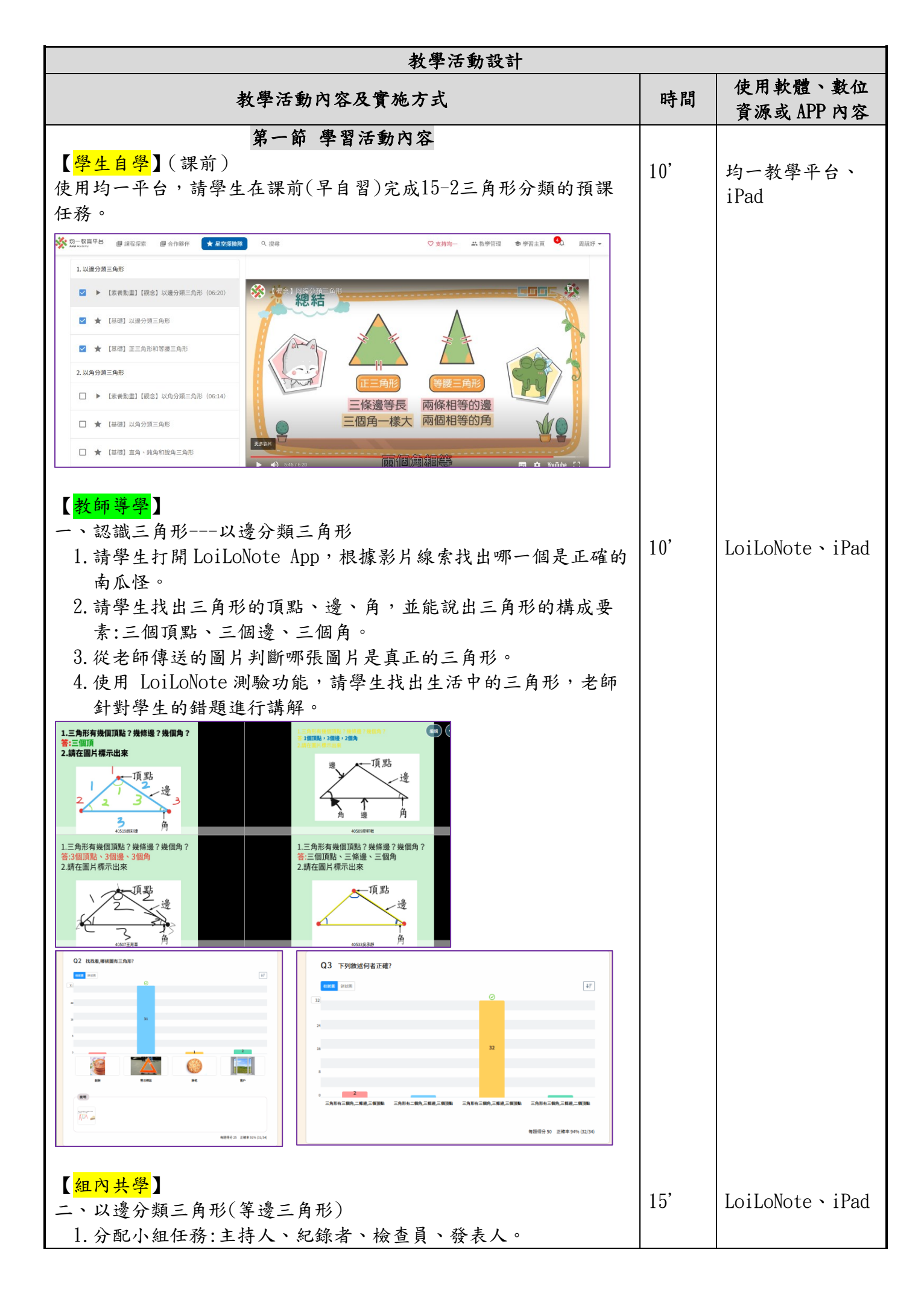

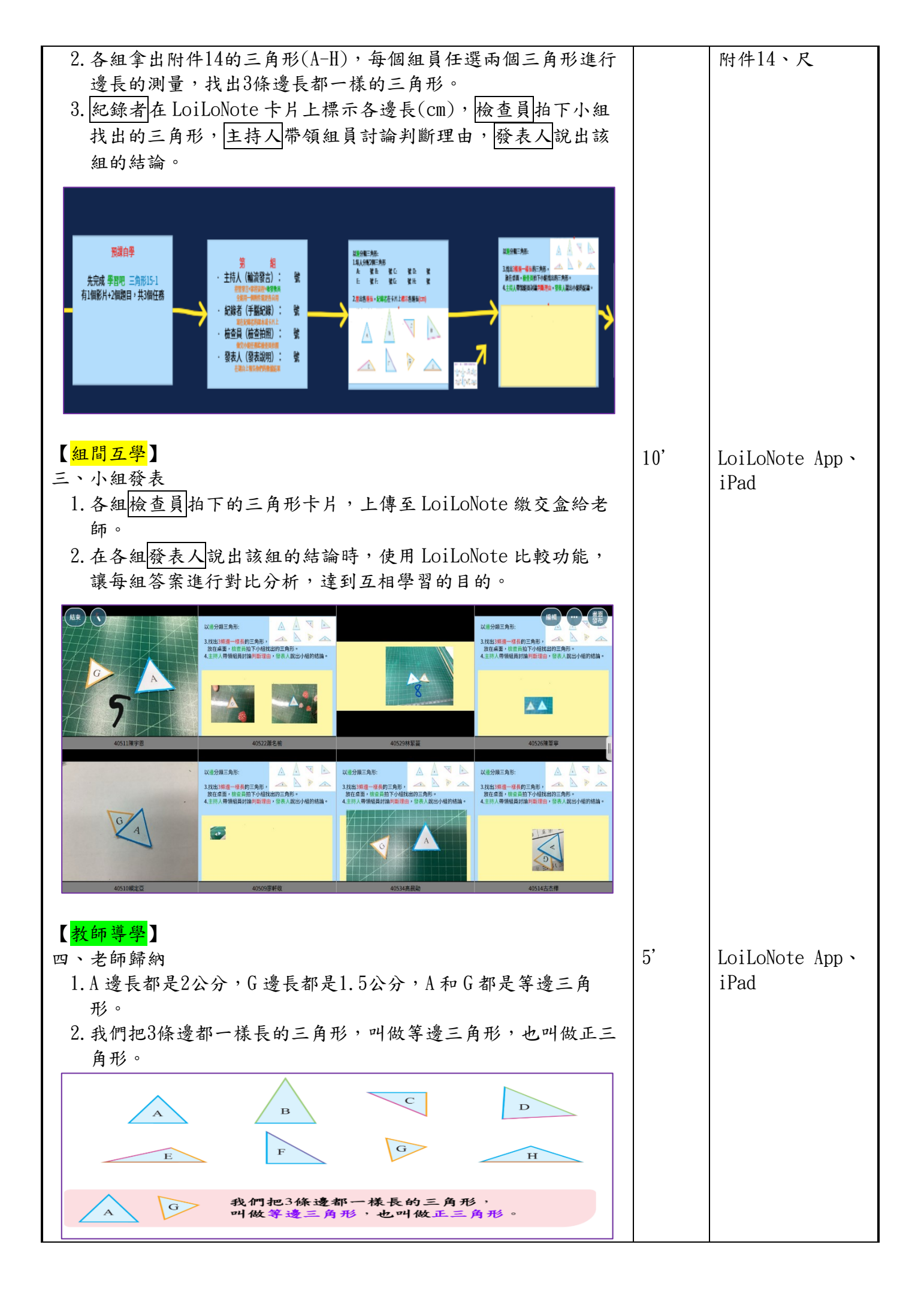

| <ul> <li>第二節 學習活動內容</li> <li>【教師導學】</li> <li>一、以邊分類三角形(等邊三角形)</li> <li>1. 請學生打開 LoiLoNote App,根據上一節課的方式找出兩條邊一樣長的三角形。</li> <li>2. 請學生從課本找出兩條邊一樣長的三角形的正確名稱,在判斷說明時能完整敘述。</li> </ul>                                                                                                    | 5'  | LoiLoNote App、<br>iPad             |
|----------------------------------------------------------------------------------------------------|-----|------------------------------------|
| 以邊分類三角形:<br>5.找出2條邊一樣長的三角形,<br>放在桌面,檢查員拍下小組找出的三角形。<br>6.主持人帶領組員討論判斷理由,發表人說出小組的結論。                                                                                                    |     |                                    |
| 【 <u>組内共學</u> 】<br>こ、以邊公類三角形(笠晒三角形)                                                                                                    |     |                                    |
| <ul> <li>-、以遼分類三月形(寺展三月形)</li> <li>1. 從附件14的三角形(A-H)扣除A和G圖,將剩下的6張圖讓組員<br/>任選一至兩個三角形進行邊長的測量,找出2條邊長都一樣的三<br/>角形。</li> <li>2. 紀錄者在LoiLoNote卡片上標示各邊長(cm),檢查員拍下小組<br/>找出的三角形,主持人帶領組員討論判斷理由,發表人說出該<br/>組的結論。</li> </ul>                                                                                                    | 10' | 附件14、量角器<br>LoiLoNote App、<br>iPad |
| Altriante   Altriante   Altriante |     |                                    |
| 【組間互學】<br>三、小組發表<br>1.各組檢查員拍下的三角形卡片,上傳至 LoiLoNote 繳交盒給老<br>師。<br>2.在各組發表人說出該組的結論時,使用 LoiLoNote 比較功能,<br>讓每組答案進行對比分析,達到互相學習的目的。                                                                                                    | 5'  | LoiLoNote App、<br>iPad             |

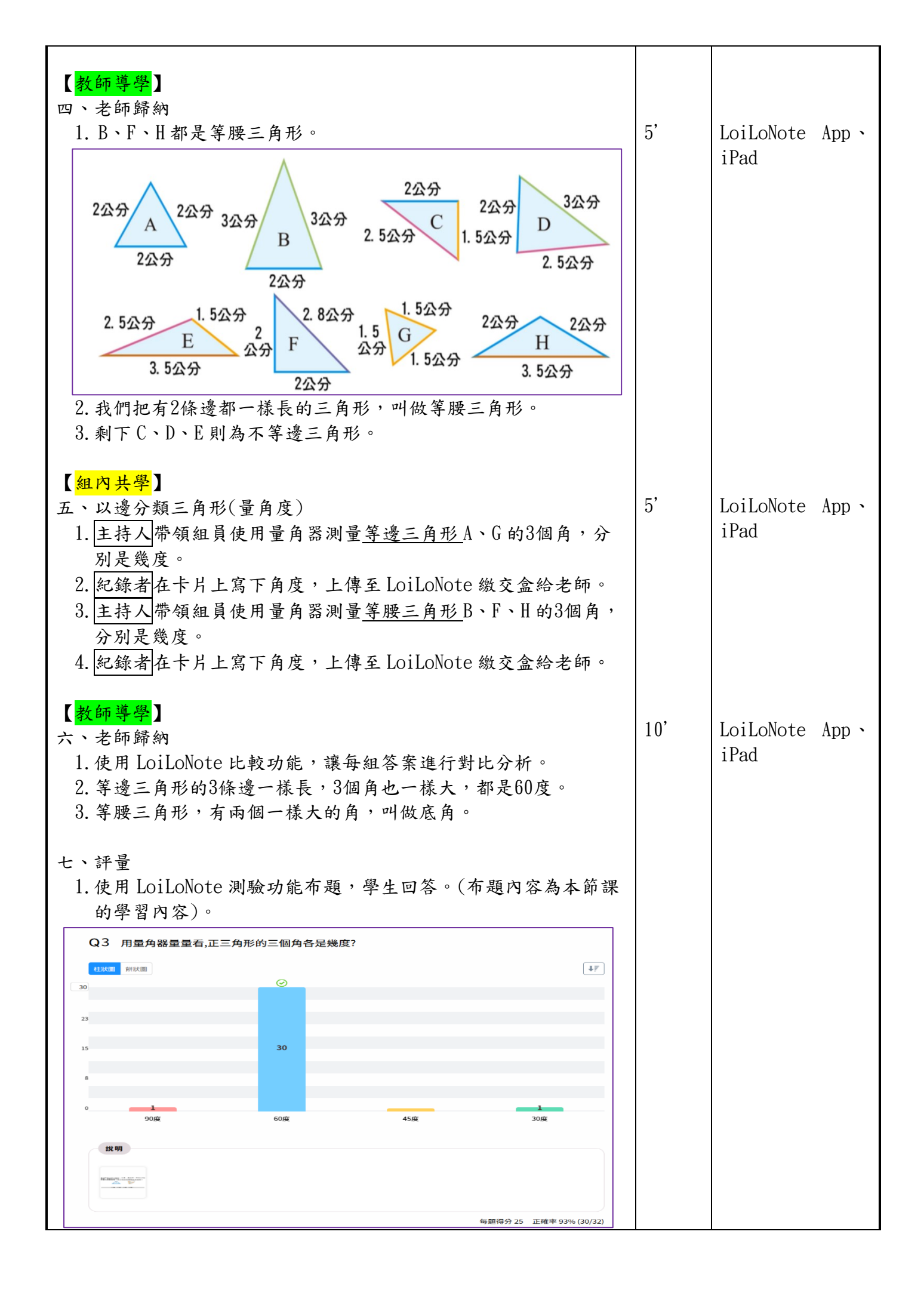

| <b>第三節 學習活動內容</b><br>【 <mark>學生自學</mark> 】(課前)<br>使用均一平台,請學生在課前(早自習)完成15-2三角形分類的預課<br>任務。                                                                                                    | 10' | 均一教學平台、<br>iPad        |
|----------------------------------------------------------------------------------------------------|-----|------------------------|
| <complex-block><complex-block>         Image: Bases: Bases: Control of Control of C</complex-block></complex-block> | 5'  | LoiLoNote App、<br>iPad |
| ▲30002#\$288         ▲4000         ▲4000         ▲30002#\$288         ▲30002#\$288         ▲30002#\$288         ▲30002#\$288         ▲30002#\$288         ▲30002#\$288         ▲30002#\$288         ▲30002#\$288         ▲30022#\$288         ▲30022#\$288         ▲30022#\$288         ▲30022#\$288         ■30022#\$288         ■30022#\$288         ■30022#\$288         ■30022#\$288         ■30022#\$288         ■30022#\$288         ■30022#\$288         ■30022#\$288         ■30022#\$288         ■30022#\$288         ■30022#\$288         ■30022#\$288         ■30022#\$288         ■30022#\$288         ■30022#\$288         ■30022#\$288         ■30022#\$288         ■30022#\$288         ■30022#\$288         ■30022#\$288         ■30022#\$288         ■30022#\$288         ■30022#\$288         ■3022#\$288         ■3022#\$288         ■3022#\$288         ■3022#\$288         ■3022#\$288         ■3022#\$288         ■3022#\$                                                                                                    |     |                        |
| Image: Sector Sector Secto                                                                       |     |                        |
|                                                                                                    |     |                        |

|                                                |                                        | 10'  | T 'T N (  |       |  |  |
|------------------------------------------------|----------------------------------------|------|-----------|-------|--|--|
| 【 <u>組內共学</u> 】                                |                                        | 10   | LoiLoNote | App 、 |  |  |
| 二、小組操作-以角分類三角形                                 |                                        | 1Pad |           |       |  |  |
| 1. 各組拿出量角器測量每個扣條三角                             |                                        |      |           |       |  |  |
| 容。                                             | 容。                                     |      |           |       |  |  |
| 2. 主持人分配每位組員要測量的三角                             | 角形, 檢查員拍下組員寫下的                         |      |           |       |  |  |
| 學習單內容,主持人帶領組員討調                                | <b>碖測量結果</b> ,紀錄者在                     |      |           |       |  |  |
| LoiLoNote 卡片上標示各角度, 發                          | 表人說出該組的結論。                             |      |           |       |  |  |
|                                                | <u> </u>                               |      |           |       |  |  |
| 【 相間 互 學 】                                     |                                        |      |           |       |  |  |
| 三、小組發表                                         |                                        | 5'   | LoiLoNote | App、  |  |  |
| 1 久細檢查冒拓下的三角形卡片,                               | ト康至 I oil oNote 繳応合約少                  |      | iPad      |       |  |  |
|                                                | L F I LOILONOIC 微义血阳七                  |      |           |       |  |  |
|                                                |                                        | 10'  | LoiLoNote | Ann 🔪 |  |  |
| 4. 在谷組發衣入訊出該組的結論時                              | ,使用 LOILONOTE 比較功能,                    | 10   | iPad      |       |  |  |
| 讓母組答案進行對比分析,達到2                                | L相學習的目的。                               |      | maa       |       |  |  |
|                                                |                                        |      |           |       |  |  |
| 【教師導學】                                         |                                        | 5,   |           |       |  |  |
| 四、老師歸納                                         |                                        | 5    |           |       |  |  |
| 1. 等邊三角形                                       |                                        |      |           |       |  |  |
| (1)三個角一樣大/都是60°                                |                                        |      |           |       |  |  |
| (2)底角:三個銳角                                     |                                        |      |           |       |  |  |
| 2. 等腰三角形-銳角三角形                                 |                                        |      |           |       |  |  |
| (1)頂角銳角                                        |                                        |      |           |       |  |  |
| (2)底角:有兩個一樣大的銳角45°                             |                                        |      |           |       |  |  |
| 3. 等腰三角形-鈍角三角形                                 |                                        |      |           |       |  |  |
| (1)頂角鈍角                                        |                                        |      |           |       |  |  |
| (2)底角:有兩個一樣大的銳角                                |                                        |      |           |       |  |  |
| 4. 等腰直角三角形                                     |                                        |      |           |       |  |  |
| (1)有兩個角一樣大                                     |                                        |      |           |       |  |  |
| (2)一個直角兩個銳角                                    |                                        |      |           |       |  |  |
|                                                |                                        |      |           |       |  |  |
| 戰宗二月形的送仗英月後,為「援義相周漢的行動。<br>一条形 過度五仏伝統計 会會五仏安統計 | 觀察三角形的邊長與角度。寫下邊長和角度的特點。                |      |           |       |  |  |
|                                                | 三角形 線長有什麼特點 角度有什麼特點                    |      |           |       |  |  |
| 12 人口 一個酒都一樣長 2底角: 合有 分                        | □ 三個邊部一樣長 1.二箇两一僅入7部是 60 2.底角;         |      |           |       |  |  |
|                                                |                                        |      |           |       |  |  |
| すい 三角形 シング川 三角形                                | ◎ ▲ 1.兩個達一樣長 1.頂角線角                    |      |           |       |  |  |
|                                                | 2. 底邊比兩邊短 2. 底两:<br>有兩個一種大的統角45 "      |      |           |       |  |  |
| 有爾個一種大部分5 次月                                   | ●  ● ● ● ● ● ● ● ● ● ● ● ● ● ● ● ● ● ● |      |           |       |  |  |
| 山市村女三角形 牧戸三角形                                  | 1.兩個邊一樣長<br>2.座角:<br>2.座角:             |      |           |       |  |  |
|                                                |                                        |      |           |       |  |  |
|                                                |                                        |      |           |       |  |  |
| ● 一 一 一 一 一 一 一 一 一 一 一 一 一 一 一 一 一 一 一        | 2. 這兩遭互相主直 一個古角兩個能角<br>簡編二色形 古色二色形     |      |           |       |  |  |
| 1. 兩個選 一 本存長 有兩個角 一 下 ひへい<br>2. 遠雨渡 ろ 相 毛 白    |                                        |      |           |       |  |  |
|                                                |                                        |      |           |       |  |  |
|                                                |                                        |      |           |       |  |  |
| 体 日西 去 名 三 角 平化 時間到的角星頂角・                      |                                        |      |           |       |  |  |
| 等層三角形邊角特殊名稱教學 11 年 月 円 17 11                   |                                        |      |           |       |  |  |
| 等長的兩邊是腰,另一邊是底邊,底邊碰到的兩個角叫做底角,兩腰同<br>時世到的魚目10色。  |                                        |      |           |       |  |  |
| 时恒到的用定识用。                                      |                                        |      |           |       |  |  |

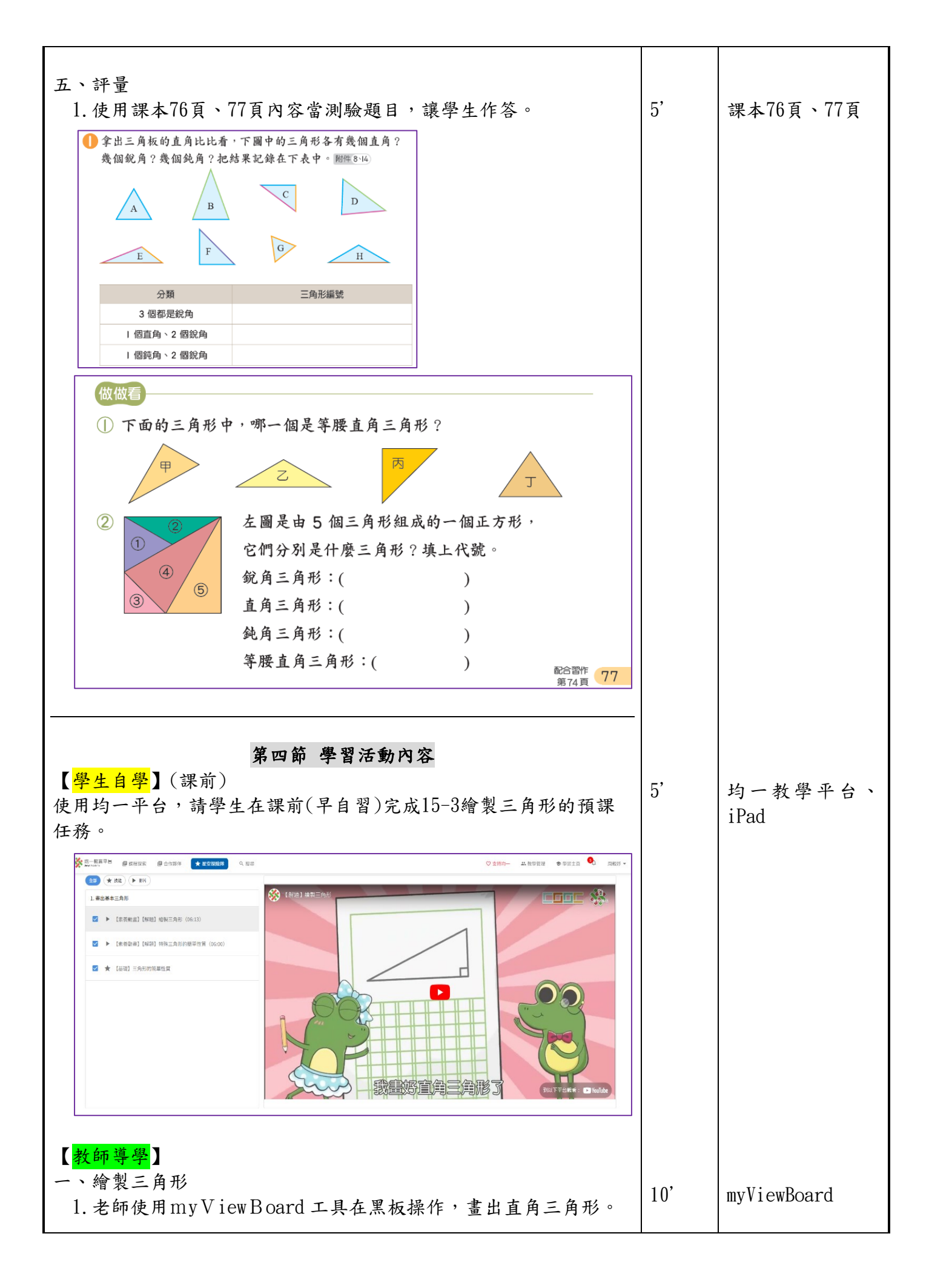

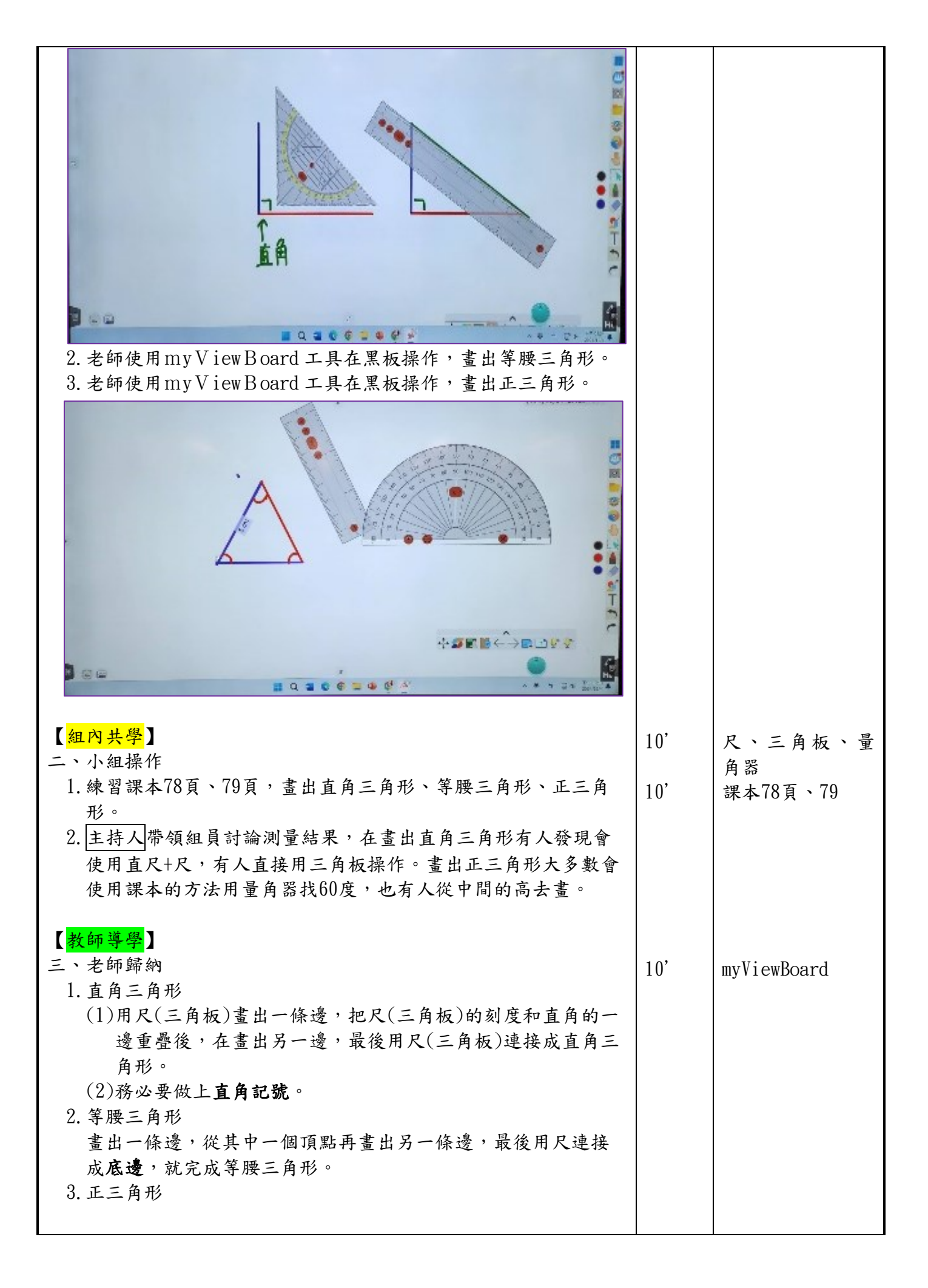

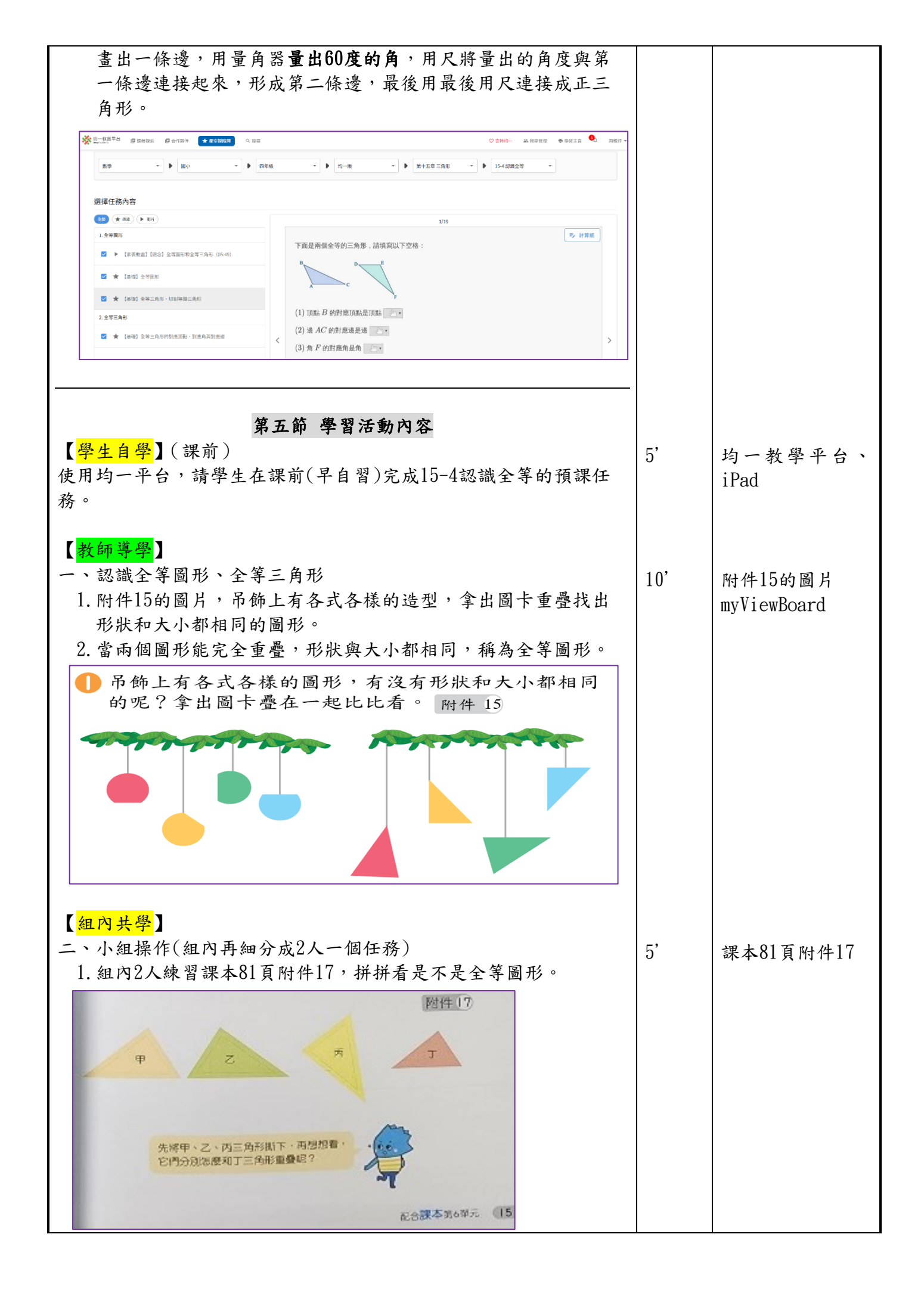

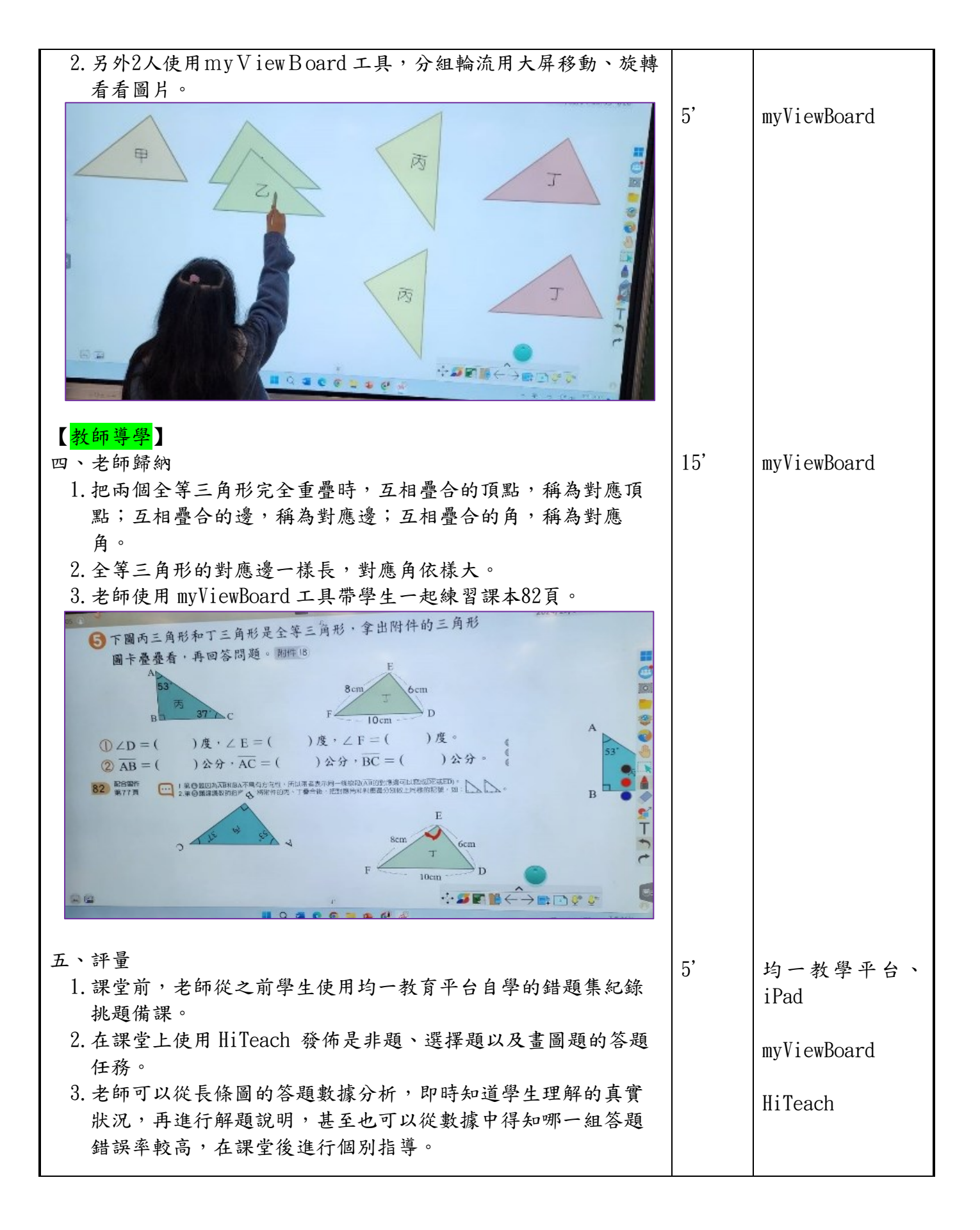

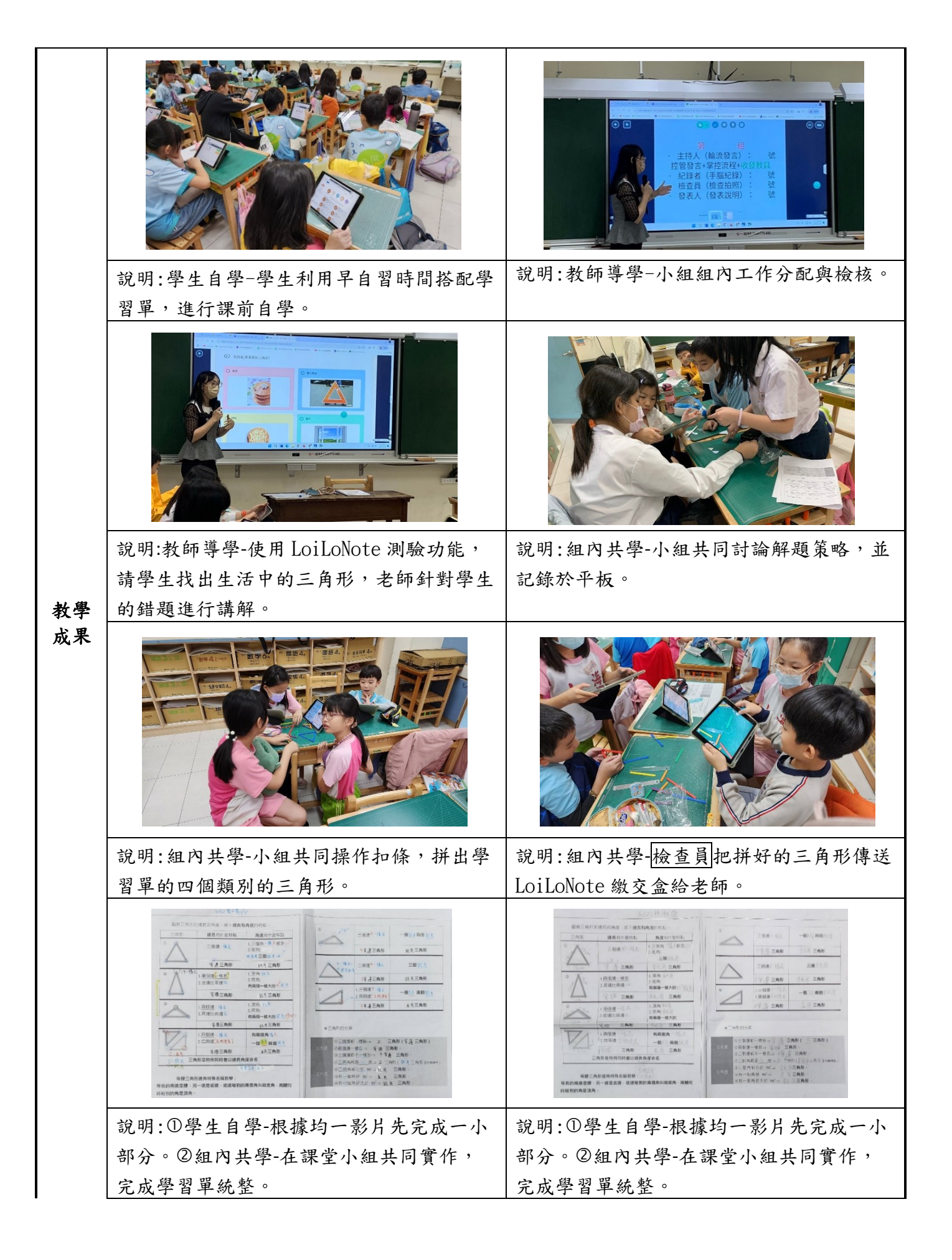

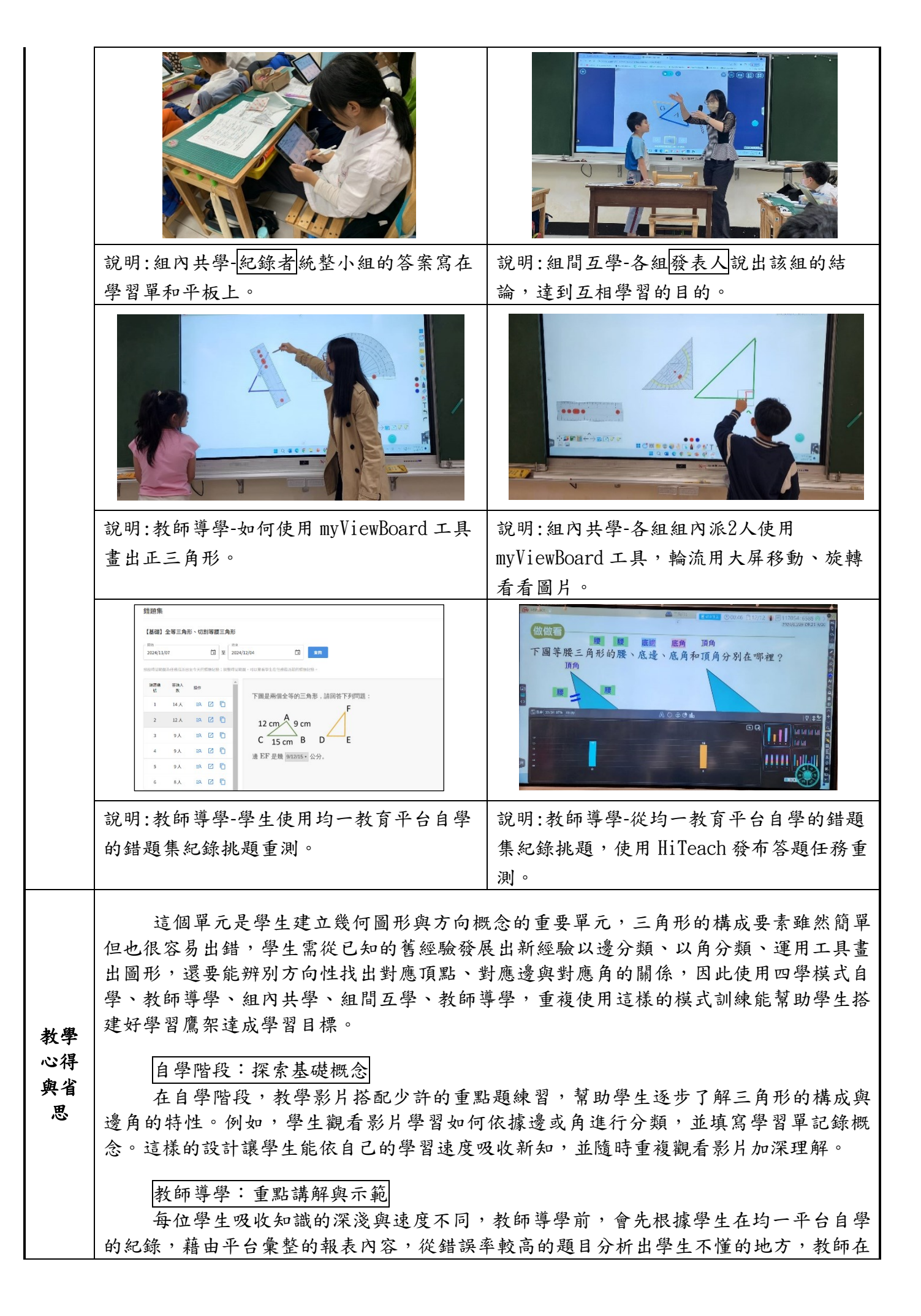

課堂輔助其他數位工具操作講解,不用在學生已經會的觀念重複說明,反而可以更有效的 攻破學生知識盲點。

### 組內共學:合作與實作

在組內共學階段,學生合作進行分類與繪圖活動。他們利用附件與扣條操作進行分 組討論,分類出不同的三角形類型,並記錄分類依據。此外,也設計了簡單的檢核表,讓 每位學生在討論過程中扮演不同的角色(如主持人、紀錄者、檢查員和發表人),確保每 位學生都有參與機會。這一階段也特別強調操作,例如透過量角器、三角板和尺進行繪圖 練習,加深對全等三角形特徵的理解。在最後階段的全等三角形,很考驗方向性的邏輯思 考,小組內理解程度較強的學生可以自己操作附件解題,針對小組內方向理解程度較弱的 學生,教師可以帶著學生使用大屏操作myViewBoard 工具,旋轉移動圖片方向輔助說 明,之後回到組內討論答案,適時的分配差異化任務,讓課堂充滿認真討論的聲音。

#### 組間互學:分享與反饋

在組間互學時,每組學生需報告自己的分類結果與繪圖過程,並展示對全等三角形 的理解。此外,也為學生提供了簡潔明瞭的評分標準,讓他們知道如何進行高品質的分 享。透過互相聆聽與提問,學生不僅能學到他組的觀點,也能反思自己的學習成果。

#### 針對重點與困難的補救教學

在教學過程中,我發現「畫正三角形」與「全等三角形的對應關係」是學生最常遇 到的困難。因此,我安排了額外的補救教學,例如一對一指導學生正確畫高的方法,並設 計操作活動和幫助他們理解全等三角形的對應頂點、對應邊與對應角,最後在課堂上,從 均一教育平台自學的錯題集紀錄挑題,使用 HiTeach 發布答題任務重測,透過多次反覆練 習,學生的理解能力明顯提高。

#### 教學反思:以學定教,促進深度學習

透過「四學模式」,學生能夠漸進式地建立對三角形的完整認識,並在多次練習與反 饋中提升數學表達能力與邏輯思考能力。同時,能根據學生的實際學習情況不斷的滾動修 正,靈活調整教學策略,無論是老師還是學生都在做中學、學中做,呼應自主學習「以學 定教」的理念。這樣的教學模式不僅幫助學生掌握知識,也讓他們更加喜歡數學學習,進 一步展現學習成果與成長。

一、康軒版四上數學第七冊

二、教師專用課本、習作

- **參考**│三、數位教學平台:均一教育平台、LoiLoNote、myViewBoard、 HiTeach
- **資料** 四、數學新世界-國小核心素養四年級上學期

五、新北市海山國小自主學習教學設計教案五上數學平行四邊形、三角形和梯形的面積 林君豫老師

附件1 三角形統整學習單

附錄 附件2 組內共學工作分配與檢核表

附件3 組間互學互評表

### 三角形統整學習單

觀察三角形的邊長與角度,寫下邊長和角度的特點。

| 三角形              | <mark>邊長</mark> 有什麼特點       | <mark>角度</mark> 有什麼特點                  |  |  |  |
|------------------|-----------------------------|----------------------------------------|--|--|--|
|                  | 三個邊                         | 1.三個角都是<br>2.底角:<br><mark>三個</mark>    |  |  |  |
|                  | 三角形                         | 三角形                                    |  |  |  |
| 2                | 1. <u>兩個邊一樣長</u><br>2.底邊比兩邊 | 1.頂角:<br>2.底角:<br><mark>有兩個一樣大的</mark> |  |  |  |
|                  | 三角形                         | 三角形                                    |  |  |  |
| 3                | 1. <u>兩個邊</u><br>2.底邊比兩邊    | 1.頂角:<br>2.底角:<br><mark>有兩個一樣大的</mark> |  |  |  |
|                  | 三角形                         | 三角形                                    |  |  |  |
| 4                | 1. <u>兩個邊</u><br>2.這兩邊      | 有兩個角<br>一個 兩個                          |  |  |  |
|                  | 三角形                         | 三角形                                    |  |  |  |
| 三角形是特例同時會以邊長角度命名 |                             |                                        |  |  |  |

等腰三角形邊角特殊名稱教學:

等長的兩邊是腰,另一邊是底邊,底邊碰到的兩個角叫做底角,兩腰同 時碰到的角是頂角。

| 405 |    | 第 組工作                | 分配表及檢核 |
|-----|----|----------------------|--------|
| 身分  | 座號 | 任務內容                 | 檢核     |
| 主持人 |    | 控管發言+掌控流程+收發教具       | □有做到   |
|     |    |                      | □沒做好   |
|     |    |                      | 理由:    |
|     |    |                      |        |
| 紀錄者 |    | 手腦紀錄(學習單或平板上)        | □有做到   |
|     |    |                      | □沒做好   |
|     |    |                      | 理由:    |
|     |    |                      |        |
| 檢查員 |    | 檢查拍照(確認填寫狀況與拍照上傳給老師) | □ 有做到  |
|     |    |                      | □沒做好   |
|     |    |                      | 理由:    |
|     |    |                      |        |
| 發表人 |    | 發表說明(統整大家的想法總結匯報)    | □有做到   |
|     |    |                      | □沒做好   |
|     |    |                      | 理由:    |
|     |    |                      |        |

# 組內共學工作分配與檢核表(線上)

# 組間互學互評表(線上)

| 組別  | 檢核 | 評分標準                                                                       | 組別  | 檢核 | 評分標準                                                                       |
|-----|----|----------------------------------------------------------------------------|-----|----|----------------------------------------------------------------------------|
| 第1組 |    | 介紹組別、姓名,請大家讀題<br>聲音清楚<br>講解清楚<br>答案正確<br>書寫清楚且版面整潔<br>結束語「我的報告到此,謝謝<br>大家」 | 第2組 |    | 介紹組別、姓名,請大家讀題<br>聲音清楚<br>講解清楚<br>答案正確<br>書寫清楚且版面整潔<br>結束語「我的報告到此,謝謝<br>大家」 |
| 第3組 |    | 介紹組別、姓名,請大家讀題<br>聲音清楚<br>講解清楚<br>答案正確<br>書寫清楚且版面整潔<br>結束語「我的報告到此,謝謝<br>大家」 | 第4組 |    | 介紹組別、姓名,請大家讀題<br>聲音清楚<br>講解清楚<br>答案正確<br>書寫清楚且版面整潔<br>結束語「我的報告到此,謝謝<br>大家」 |
| 第5組 |    | 介紹組別、姓名,請大家讀題<br>聲音清楚<br>講解清楚<br>答案正確<br>書寫清楚且版面整潔<br>結束語「我的報告到此,謝謝<br>大家」 | 第6組 |    | 介紹組別、姓名,請大家讀題<br>聲音清楚<br>講解清楚<br>答案正確<br>書寫清楚且版面整潔<br>結束語「我的報告到此,謝謝<br>大家」 |
| 第7組 |    | 介紹組別、姓名,請大家讀題<br>聲音清楚<br>講解清楚<br>答案正確<br>書寫清楚且版面整潔<br>結束語「我的報告到此,謝謝<br>大家」 | 第8組 |    | 介紹組別、姓名,請大家讀題<br>聲音清楚<br>講解清楚<br>答案正確<br>書寫清楚且版面整潔<br>結束語「我的報告到此,謝謝<br>大家」 |